## Dependent Enrollment in Oracle Employee Self Service

This job aid will guide you in designating dependents under our company's dependent HMO plan through Oracle Employee Self Service.

## How to Enroll Dependents

- 1. Login to Oracle using your Oracle username and password. You can access Oracle through Mosaic from inside the TeleTech network or <a href="https://erp.teletech.com">https://erp.teletech.com</a> if you're accessing it from outside of the network.
  - a. If you have forgotten your username or password, please go to password.teletech.com or contact the Global Help Desk.

| CLogin - Windows Internet Explorer    |                                                                                                    | _@×                                            |
|---------------------------------------|----------------------------------------------------------------------------------------------------|------------------------------------------------|
| C C C C C C C C C C C C C C C C C C C | Certf ▷ → @ Login X                                                                                                    | ↑ ★ ₽                                          |
| TeleTech.                             |                                                                                                    |                                                |
|                                       | TELETECH - CONFIDENTIAL AND PROPRIETARY NOTICE: This system is restricted solely to<br>authorized users for legitimate TeleTech business purposes. TeleTech strictly prohibits the<br>actual or attempted unauthorized access, use, or modification of the system. Unauthorized<br>use may be subject to disciplinary proceedings and/or criminal and civil penalties. The use of<br>this system may be monitored and recorded for administrative and security reasons. Please<br>refer to the Information Security Policy if you have any further questions. |                                                |
|                                       | *User Name<br>WDELACRUZ<br>*Password<br>(campler 4:d99:23)<br>Login<br>Login Cancel<br>Login Asistance<br>Accessibility None                                                                                                    |                                                |
|                                       | Select a Language:<br>Español Español Latinoamericano 한국어 Português do Brasil Turkçe <b>English</b>                                                                                                    |                                                |
| About this Page Privacy Statement     | ۵<br>۵                                                                                                    | opyright (c) 2000. Oracle. All rights reserved |

- 2. Click on "TeleTech Employee Self Service PHL" on the left-hand side of your screen.
- 3. Click on "My Benefits."
- 4. Click on "Enroll in Benefits."

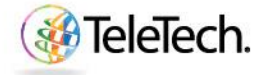

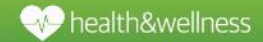

# Job Aid

| Coracle Applications Home Page - Windows Internet Ex | lorer                                                                                  | _ @ ×                               |
|------------------------------------------------------|----------------------------------------------------------------------------------------|-------------------------------------|
| 🚱 🗢 😽 🗙 🎑 https://sditdev1.telete 🔎                  | Certifi 🖄 🔿 🧉 Oracle Applications Home Page 🗙                                          | n 🛧 🔅                               |
| File Edit View Favorites Tools Help                  |                                                                                        |                                     |
| TeleTech.                                            | E-Business Suite                                                                       |                                     |
|                                                      |                                                                                        | Diagnostics Logout Preterences Help |
| Enterprise Search   Al                               | GO Search Results Display Preference Standard 💌                                        | Logged In As TXDELACRUZ             |
| Oracle Applications Home Page                        |                                                                                        |                                     |
|                                                      |                                                                                        |                                     |
| Main Menu                                            | Worklist                                                                               |                                     |
| Personalize                                          | Full List                                                                              |                                     |
| TeleTech Employee Self Service for PHL,              | From Type Subject Sent Due                                                             |                                     |
| All Actions Awaiting Attention                       | TIP <u>Vacation Rules</u> - Redirect or auto-respond to notifications.                 |                                     |
| My Personal Information                              | TIP Worklist Access - Specify which users can view and act upon your<br>notifications. |                                     |
| My Job Information                                   |                                                                                        |                                     |
| My TeleTech Advantage Statement -                    |                                                                                        |                                     |
| Employee Resources                                   |                                                                                        |                                     |
| My Benefits                                          |                                                                                        |                                     |
| View Benefits                                        |                                                                                        |                                     |
|                                                      |                                                                                        |                                     |
|                                                      |                                                                                        |                                     |

## Legal Disclaimer Page

- 1. Once you click on "Enroll in Benefits" you will be brought to the Legal Disclaimer page.
- 2. Click "Accept." If you do not accept the disclaimer you will not be able to enroll in benefits.

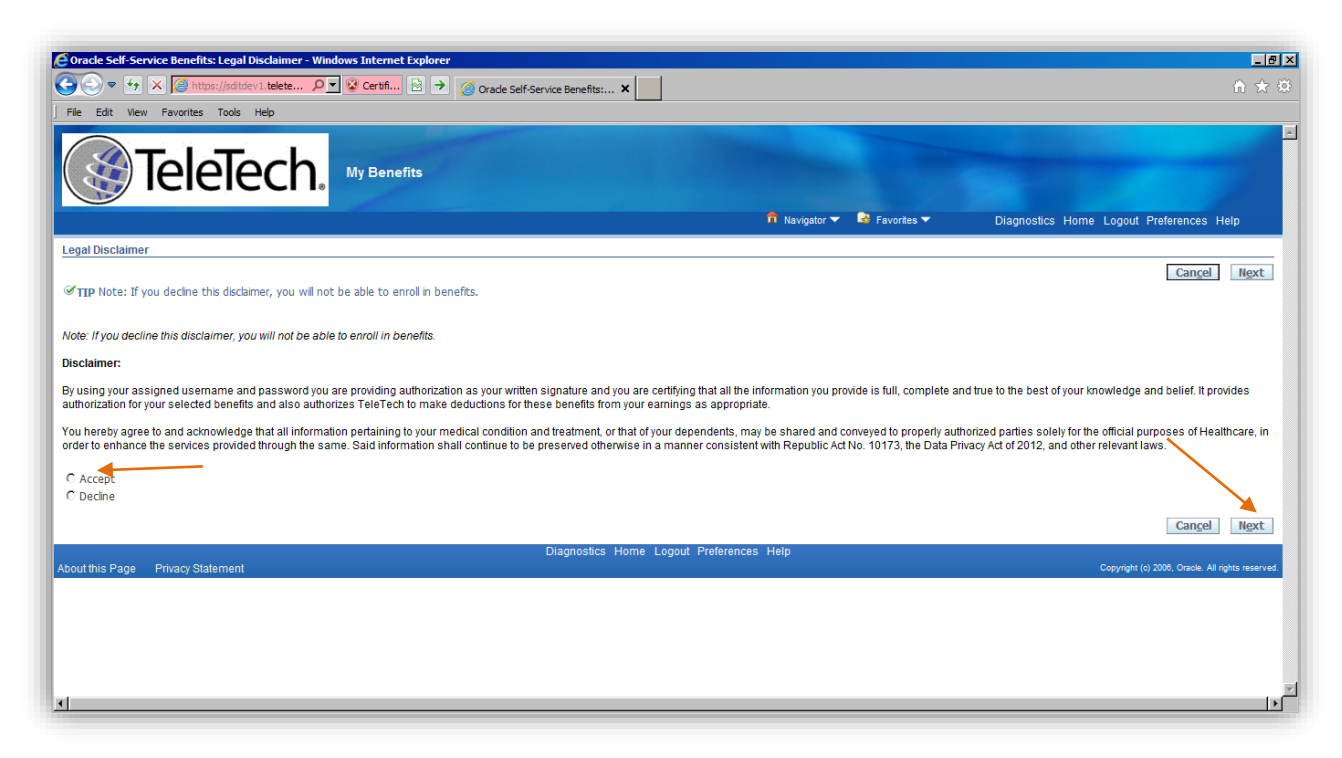

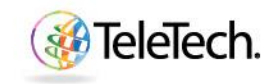

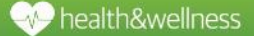

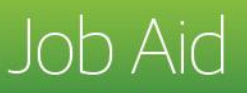

## **Contacts Screen**

- 1. In the Contact Screen, you will need to add your dependents as contacts. To add dependents, click "Add" or click the pencil in the "Update" box to update information on listed dependents.
- 2. If you do not wish to add any dependents, then click "Next" and you will be taken to the Benefits Enrollment Page.

| File Edit View Favorit                                                                                              | itts: Dependents and Beneficiane<br>https://sditdev1.telete P 💌 😵 (<br>25 Tools Help                    | s – Windows Internet Explorer<br>Certifi 🗟 🌶 🥥 Orade Self-Service Benefits: 🗙 |                            |               | (제도<br>유 ☆ 영<br>-                        |
|----------------------------------------------------------------------------------------------------|----------------------------------------------------------------------------------------------------|-------------------------------------------------------------------------------|----------------------------|---------------|------------------------------------------|
| Tel                                                                                                    | eTech. 🛛                                                                                                | Benefits                                                                      |                            |               |                                          |
|                                                                                                    |                                                                                                    |                                                                               | 🏛 Navigator 🥆              | 🕞 Favorites 🔻 | Diagnostics Home Logout Preferences Help |
| Contacts                                                                                                    |                                                                                                    |                                                                               |                            |               |                                          |
|                                                                                                    | Name Juan                                                                                               | i Dela Cruz                                                                   |                            |               | Back Next                                |
| Sponsored HMO and/or the<br>Fo ADD: Select the "Add" be<br>To EDIT: Select the "Update<br>f complete, click "Next". | Voluntary Dependent Plan.<br>utton and complete all fields before<br>s" button and update necessary fie | e saving.<br>Ids before saving.                                               |                            |               |                                          |
| Name                                                                                                    | Relationship                                                                                            | Social Security Number                                                        | Birth Date                 | Update        |                                          |
| Marie Dela Cruz                                                                                                    | Spouse                                                                                                  |                                                                               | 01-Dec-1984                | /             |                                          |
| Jose Dela Cruz                                                                                                    | Child                                                                                                   |                                                                               | 23-Aug-2008                | /             |                                          |
| Pedro Dela Cruz                                                                                                    | Father                                                                                                  |                                                                               | 17-Sep-1959                | /             |                                          |
|                                                                                                    |                                                                                                    |                                                                               |                            |               | B <u>a</u> ck N <u>e</u> xt              |
|                                                                                                    |                                                                                                    | Diagnostics Hor                                                               | me Logout Preferences Help |               |                                          |

- 3. When updating or adding a dependent you will need to correctly complete the following information. Be sure spelling is accurate and that you've correctly identified gender and relationship.
  - a. Relationship of dependent to you
  - b. First name
  - c. Last name
  - d. Relationship start date for a **child or sibling dependent**, this will be their birth date. For a **parent**, this will be your birth date. For a **spouse**, it will be your date of marriage.
  - e. Date of birth of dependent
  - f. Gender
  - g. Marital status
  - h. Click on "Shared Residence"
- 4. Once you have completed this information, click on "Apply."

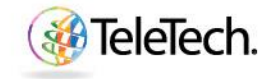

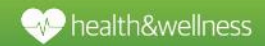

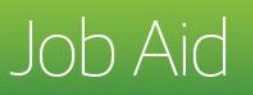

| TeleTech. My Benefits                                                                                                    |                                        |
|----------------------------------------------------------------------------------------------------|----------------------------------------|
| n Navjadr * 18 Favrilie *                                                                                                    | Diagnostics Home Logout Preferences He |
| pade Contacte Merce Contacte Merce Contact Merce Contact Merce Contact Merce Contact Merce Contact Merce Contact Merce Contact Merce Contact Merce Contact Merce Contact Merce Contact Merce Contact Merce Contact Merce Contact Merce Contact Merce Contact Merce Co |                                        |
| igible dependents for the Company Sponsored HIMD are:                                                                                                    | Cancel App                             |
| -<br>Mind dependents age 18-85 years (Spouse/Grandtahered Parent)<br>Mind dependents age 15-85 years (Ahid)<br>Mind dependent age 15-80 years (Shid) (Shid)                                                                                                    |                                        |
| ligible dependents for the Voluntary Dependent Plan are:                                                                                                    |                                        |
| Parenta aged 18 to 65 yawan<br>Ingele oweraged Salthyloptillena nged 22 to 25 yawan                                                                                                    |                                        |
| a member will turn the maximum age for dependent eligibility on or before January 1 of the policy year, they will not receive coverage under the plan. If they turn the maximum age after Jan. 1 they will receive coverage for the remainder of the policy year and will lose coverage the policy year following.                                                                                                    |                                        |
| Naise order that our plans are not subject to hierarchy rules.<br>Indicates majori dirati                                                                                                    |                                        |
| Name and Relationship                                                                                                    |                                        |
| * Paddovelyg Goude   * Prist Rem  Rem * And Rem  Rem * And Rem  Rem * And Rem  Rem * Stationely San Data Rem (h) * Stationely San Data Rem (h) * Stationely San Data Rem (h) * Rem (h) * R |                                        |
| MixeBaneous Information                                                                                                    |                                        |
| * Date of Birth 0:1-2-0-1073 1 Social Social Social Symposities (State State S |                                        |
| Address Information                                                                                                    |                                        |
| Seried Residence     Addess information is on segmed. The loss of assessment all for Apply horses.                                                                                                    |                                        |
|                                                                                                    | Cancel Appl                            |
|                                                                                                    | - Street Addre                         |

**Please note:** adding a dependent in the contact screen **does not** enroll them in benefits coverage. It only adds them as a contact in Oracle who you can later designate under benefits coverage.

### **Benefit Enrollments Page**

- 1. The first time you log in and view your Benefit Enrollment Summary it will show employee-only coverage for the PhilCare HMO and Voluntary Waive.
- 2. Click on "Update Elections" to move to the next page and elect coverage.

|                                                                                                    |                                                          |                                                                                                    |                                                                                    |                                                                                   |                                     |                             | 📅 Navi | igator 🔻  🙀 | Favorites 🔽   | Diagnostics Ho      | me Logout Preference |
|----------------------------------------------------------------------------------------------------|----------------------------------------------------------|----------------------------------------------------------------------------------------------------|------------------------------------------------------------------------------------|-----------------------------------------------------------------------------------|-------------------------------------|-----------------------------|--------|-------------|---------------|---------------------|----------------------|
| Benefits Enrollment Curr                                                                                       | ent Benefits                                             |                                                                                                    |                                                                                    |                                                                                   |                                     |                             |        |             |               |                     |                      |
| Benefit Enrollments                                                                                            |                                                          |                                                                                                    |                                                                                    |                                                                                   |                                     |                             |        |             |               |                     |                      |
|                                                                                                    |                                                          | Name Juan                                                                                                    | Garcia Dela Cru                                                                    | z                                                                                 |                                     |                             |        | Progra      | m TeleTech PH | L Employee Benefits |                      |
| <b>.</b>                                                                                                    | 1 11                                                     |                                                                                                    |                                                                                    |                                                                                   |                                     |                             |        |             |               |                     | E                    |
| To elect or make changes to                                                                                    | your benefits                                            | , please select the                                                                                          | Update Election                                                                    | is button on the                                                                  | ight side of the                    | e page.                     |        |             |               |                     |                      |
| Benefit Selections                                                                                             |                                                          |                                                                                                    |                                                                                    |                                                                                   |                                     |                             |        |             |               |                     |                      |
|                                                                                                    |                                                          |                                                                                                    |                                                                                    |                                                                                   |                                     |                             |        |             |               |                     |                      |
| Plan                                                                                                    | Coverage                                                 | Coverage Start Da                                                                                            | te Per Pay Perio                                                                   | d Pre Tax Pay Pe                                                                  | iod Amount*                         | Cost 4                      |        |             |               |                     |                      |
|                                                                                                    |                                                          |                                                                                                    |                                                                                    |                                                                                   |                                     |                             |        |             |               |                     |                      |
| Medical - PhilCare HMO                                                                                         | Employee + 4                                             | 29-Sep-2016                                                                                                  |                                                                                    | 1,079.00                                                                          | 581.00                              | 0.00                        |        |             |               |                     |                      |
| Medical - PhilCare HMO<br>Medical - Voluntary Dependen                                                         | Employee + 4<br>t 2 Dependents                           | 29-Sep-2016<br>29-Sep-2016                                                                                   |                                                                                    | 1,079.00<br>0.00                                                                  | 581.00<br>542.00                    | 0.00                        |        |             |               |                     |                      |
| Medical - PhilCare HMO<br>Medical - Voluntary Dependen                                                         | Employee + 4<br>t 2 Dependents                           | 29-Sep-2016<br>29-Sep-2016<br>Tot                                                                            | al 1                                                                               | 1,079.00<br>0.00<br>L,079.00                                                      | 581.00<br>542.00<br><b>1,123.00</b> | 0.00<br>0.00<br><b>0.00</b> |        |             |               |                     |                      |
| Medical - PhilCare HMO<br>Medical - Voluntary Dependen                                                         | Employee + 4<br>t 2 Dependents                           | 29-Sep-2016<br>29-Sep-2016<br>Tot                                                                            | al 1                                                                               | 1,079.00<br>0.00<br>1,079.00                                                      | 581.00<br>542.00<br><b>1,123.00</b> | 0.00<br>0.00<br><b>0.00</b> |        |             |               |                     |                      |
| Medical - PhilCare HMO<br>Medical - Voluntary Dependen<br>Covered Dependents                                   | Employee + 4<br>t 2 Dependents                           | 29-Sep-2016<br>29-Sep-2016<br>Tot                                                                            | al 1                                                                               | 1,079.00<br>0.00<br>1,079.00                                                      | 581.00<br>542.00<br><b>1,123.00</b> | 0.00<br>0.00<br><b>0.00</b> |        |             |               |                     |                      |
| Medical - PhilCare HMO<br>Medical - Voluntary Dependen<br>Covered Dependents                                   | Employee + 4<br>t 2 Dependents                           | 29-Sep-2016<br>29-Sep-2016<br>Tot                                                                            | al 1                                                                               | 1,079.00<br>0.00<br>1,079.00                                                      | 581.00<br>542.00<br><b>1,123.00</b> | 0.00<br>0.00<br><b>0.00</b> |        |             |               |                     |                      |
| Medical - PhilCare HMO<br>Medical - Voluntary Dependen<br>Covered Dependents                                   | Employee + 4<br>t 2 Dependents<br>Option                 | 29-Sep-2016<br>29-Sep-2016<br>Tot                                                                            | al te Dependent                                                                    | 1,079.00<br>0.00<br>1,079.00<br>Relationship                                      | 581.00<br>542.00<br><b>1,123.00</b> | 0.00<br>0.00<br><b>0.00</b> |        |             |               |                     |                      |
| Medical - PhilCare HMO<br>Medical - Voluntary Dependen<br>Covered Dependents<br>Plan<br>Medical - PhilCare HMO | Employee + 4<br>t 2 Dependents<br>Option<br>Employee + 4 | 29-Sep-2016<br>29-Sep-2016<br>Tot<br>Coverage Start Da<br>29-Sep-2016                                        | al 1<br>te Dependent<br>Maria Dela Cruz                                            | 1,079.00<br>0.00<br>1,079.00<br>Relationship<br>Spouse                            | 581.00<br>542.00<br><b>1,123.00</b> | 0.00<br>0.00<br>0.00        |        |             |               |                     |                      |
| Medical - PhilCare HMO<br>Medical - Voluntary Dependen<br>Covered Dependents<br>Plan<br>Medical - PhilCare HMO | Employee + 4<br>t 2 Dependents<br>Option<br>Employee + 4 | 29-Sep-2016<br>29-Sep-2016<br>Tot<br>29-Sep-2016<br>29-Sep-2016<br>29-Sep-2016                               | al 1                                                                               | 1,079.00<br>0.00<br>1,079.00<br>Relationship<br>Spouse<br>child                   | 581.00<br>542.00<br>1,123.00        | 0.00<br>0.00<br>0.00        |        |             |               |                     |                      |
| Medical - PhilCare HMO<br>Medical - Voluntary Dependen<br>Covered Dependents<br>Plan<br>Medical - PhilCare HMO | Employee + 4<br>t 2 Dependents<br>Option<br>Employee + 4 | 29-Sep-2016<br>29-Sep-2016<br>Tot<br>29-Sep-2016<br>29-Sep-2016<br>29-Sep-2016<br>29-Sep-2016                | al 1                                                                               | 1,079.00<br>0.00<br>1,079.00<br>Relationship<br>Spouse<br>child<br>child<br>child | 581.00<br>542.00<br>1,123.00        | 0.00<br>0.00<br>0.00        |        |             |               |                     |                      |
| Medical - PhilCare HMO<br>Medical - Voluntary Dependen<br>Covered Dependents<br>Plan<br>Medical - PhilCare HMO | Employee + 4<br>t2 Dependents<br>Option<br>Employee + 4  | 29-Sep-2016<br>29-Sep-2016<br><b>Tot</b><br>29-Sep-2016<br>29-Sep-2016<br>29-Sep-2016<br>29-Sep-2016         | al di di di di di di di di di di di di di                                          | 1,079.00<br>0.00<br>L,079.00<br>Relationship<br>Spouse<br>: Child<br>Child        | 581.00<br>542.00<br>1,123.00        | 0.00<br>0.00<br>0.00        |        |             |               |                     |                      |
| Medical - PhilCare HMO<br>Medical - Voluntary Dependen<br>Covered Dependents<br>Plan<br>Medical - PhilCare HMO | Option<br>Employee + 4                                   | 29-Sep-2016<br>29-Sep-2016<br>Tot<br>29-Sep-2016<br>29-Sep-2016<br>29-Sep-2016<br>29-Sep-2016<br>29-Sep-2016 | al dependent<br>Maria Dela Cruz<br>Pedro Dela Cruz<br>TEst Child<br>Ruby Dela Cruz | 1,079.00<br>0.00<br>1,079.00<br>Spouse<br>t Child<br>Child<br>Child               | 581.00<br>542.00<br>1,123.00        | 0.00<br>0.00<br><b>0.00</b> |        |             |               |                     |                      |

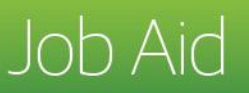

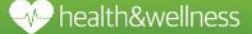

- 3. On this page you will check the box next to the benefit coverage that you wish to elect.
  - a. If you do not have any dependents, you will see the "Employee Only" option, only under the PhilCare HMO. This box will automatically be checked. If you have an eligible dependent for the PhilCare HMO, you will see the "Employee Only" and "Employee + Dependents" option.
  - b. Under the Voluntary Dependent Plan, coverage will show as waived if you do not have an eligible dependent for the plan. If you have an eligible dependent for the Voluntary Dependent Plan you will see both the "Enroll" and "Waive" option. To be given the option to enroll a voluntary dependent, click on the "Enroll Box."
- 4. Click "Next."

|                                                                                                    | Update Enrollments - Windows Inter                                                                                                    | met Explorer                                                                                                    | <u></u>                                              |
|----------------------------------------------------------------------------------------------------|----------------------------------------------------------------------------------------------------|----------------------------------------------------------------------------------------------------|------------------------------------------------------|
| 💽 🗢 🔄 🗙 🎑 https://sditdev1.telete                                                                                                    | 🔎 💌 Certifi 🗟 🔶 🦪 Ora                                                                                                    | ide Self-Service Benefits: X                                                                                                    | ሰ 🖈                                                  |
| le Edit View Favorites Tools Help                                                                                                    |                                                                                                    |                                                                                                    |                                                      |
|                                                                                                    |                                                                                                    |                                                                                                    |                                                      |
| edical                                                                                                    |                                                                                                    |                                                                                                    |                                                      |
| nilCare Company Sponsored HMO - Dependent Rates                                                                                                    |                                                                                                    |                                                                                                    |                                                      |
| gible dependents:<br>Mult dependents age 18-85 years(Spouse/Grandfathered Pare<br>Inor dependents age 15 days to 22 years (Child)<br>Inor dependents age 15 days to 22 years (Siblings for single                                                                                                    | ent)<br>• employees only)                                                                                                    |                                                                                                    |                                                      |
| nployees will pay 25 percent of the cost for the first three de                                                                                                    | ependents included on their coverage. Employees                                                                                                    | are responsible for 100 percent of the monthly cost for any additional dependents over three.                                                                                                    |                                                      |
| Rank Classification                                                                                                    | TeleTech Monthly Cost                                                                                                    | Employee Monthly Cost for First 3 Dependents                                                                                                    |                                                      |
| pendents of Directors and Managers                                                                                                    | PhP 702                                                                                                    | PhP 175.50                                                                                                    |                                                      |
| vendents of Supervisors                                                                                                    | PhP 664                                                                                                    | PhP 166.00                                                                                                    |                                                      |
| endents of Rank and File                                                                                                    | PhP 542                                                                                                    | PhP 135.50                                                                                                    |                                                      |
| gible dependents:<br>arents aged 18 to 85 years<br>ingle over-aged siblings/children aged 22 to 25 years<br>ployees are responsible for 100% of the cost for this covers                                                                                                    | age per covered dependent.                                                                                                    |                                                                                                    |                                                      |
| pible dependents:<br>arents aged 16 to 65 years<br>ingle over-aged siblings/children aged 22 to 25 years<br>uployees are responsible for 100%, of the cost for this covers<br>Classification                                                                                                    | age per covered dependent.<br>Plan type (R2                                                                                                    | 18 TypeLmit) MEL Monthly cost per dependent                                                                                                    |                                                      |
| pible dependents:<br>metrs aged 15 to 55 years<br>ingle over-aged siblings/children aged 22 to 25 years<br>ployees are responsible for 100% of the cost for this covers<br>Classification<br>ents and cer-aged siblings/children & drage an mirrice employees                                                                                                    | age per covered dependent.<br>Plan type (RR<br>Regular Private up to Pri                                                                                                    | 18 TypeLmit) MEL Monthly cost per dependent<br>1.00 Pr#100.00 Pr#102.00 Pr# 42                                                                                                    |                                                      |
| bile degents:<br>reserve aged 15 to 65 years<br>age over-aged siblings/children aged 22 to 25 years<br>ployees are responsible for 100% of the cost for this oovers<br>Caustration<br>rts and oer-aged siblings/ontione of longs and married employees                                                                                                    | age per covered dependent.<br>Pen type (RF<br>Regular Private up to Pri                                                                                                    | 18 TypeLtert) MEL Monthly sold per dependent<br>1.000 Prif 100.000 Prif 542                                                                                                    |                                                      |
| bile dependents:<br>rents aged 18 to 65 years<br>right over-aged siblings/children aged 22 to 25 years<br>ployees are responsible for 100% of the cost for this ovver<br>classification<br>rits and over-aged siblings/children of single and marined employees<br>a                                                                                                    | age per covered dependent.<br>Plan type (RL<br>Regular Private up to Pri<br><b>Coverage</b>                                                                                                    | 18 TypeLmit) MEL Monthly cell per dependent<br>1.00 PIP 100,000 PIP 102,000                                                                                                    | Select                                               |
| ble dependents:<br>erreits aged 18 to 55 years<br>gle over-aged skillings-khildren aged 22 to 25 years<br>locyses are responsible for 100% cost for this ovvers<br>Casaffaction<br>ris and over-aged skillings-online of grups and married empoyees<br>are HMO                                                                                                    | age per covered dependent.<br>Pen type (RI<br>Regular Private on the Pri<br><b>Coverage</b>                                                                                                    | 18 TypeLmit) MEL Monthly sold per dependent<br>1.800 PVP 100.000 PVP 545                                                                                                    | Select                                               |
| ble dependents:<br>entra aged 18 to 55 years<br>gle over-aged siblings/children aged 22 to 25 years<br>leyees are responsible for 100%. Cleanitation<br>Cleanitation<br>to and one-aged siblings/onlinen of single and mannel employees<br>are HMO                                                                                                    | age per covered dependent.<br>Repute Preder up to Pr<br>Coverage<br>Employee Only - Supervisor                                                                                                    | 18 TypeLimity 8785 Monthly cold per dependent<br>1.000 PHP 100.000 PHP 142                                                                                                    | Select                                               |
| ble dependents:<br>entra aged 18 to 55 years<br>gle over-aged skillingsichlinten aged 22 to 25 years<br>loyves are responsible for 100% of the cost for this ovvers<br><u>Casethation</u><br>ta and oer-aged skillingsonlinen of single and married empoyees<br>are HMO                                                                                                    | age per covered dependent.<br>Pentage (RL<br>Regular Photes up to Pro<br><b>Coverage</b><br>Employee Only - Supervicer<br>Employee O only - Supervicer                                                                      | 18 TypeLmit) MEL Monthly cell per dependent<br>1.80 Pr/P 100.000 Pr/P 152<br>Pr/P 142<br>Pr/P 142                                                                                                    | Select                                               |
| ble dependents:<br>entra aged 18 to 55 years<br>gle over-aged skillings/children aged 22 to 25 years<br>levyees are responsible for 100% the cost for this oovers<br>Classification<br>to and oer-aged skillingsrottion of single and married employees<br>are HMO<br>tary Dependent                                                                                                    | age per covered dependent.<br>Report Press up to Press up to Press up to Press<br>Coverage<br>Employee Only - Supervisor<br>Employee + Dependents - Sup                                                                     | 18 TypeLmit) <u>MBL Monthly cell per dependent</u><br>9 1.500 PHP 100:000 PHP 142<br>er Vaor                                                                                                    | Select<br>F                                          |
| ble dependents:<br>entra aged 18 to 55 years<br>gle over-aged skillingsichlinten aged 22 to 25 years<br>loyves are responsible for 100% of the cost for this ovvers<br><u>Casatituation</u><br>ta and oer-aged skillingsionlinen of program of married empoyees<br>are HMO<br>tany Dependent                                                                                                    | age per covered dependent. Pen type (PL Peguar Photes up to Po Coverage Employee Only - Supervice Employee + Dependents - Sup Employee + Dependents - Sup                                                                   | 18 TypeLmit) MEL Monthly sold per dependent<br>1.80 Pr# 100.000 Pr# 545<br>Pr# 545<br>ervlaor                                                                                                    | Select                                               |
| ble dependents:<br>rents aget 18 to 65 years<br>gle over-aget skillings-bildren aget 22 to 25 years<br>koyees are responsible for 100% to cost for this ovvers<br><u>Costentation</u><br>dts and cear-aget skillings-officien of anyle and married empoyees<br>are HMO<br>trany Dependent                                                                                                    | age per covered dependent.<br>Pegute Protes up to Pri<br>Coverage<br>Employee Only - Supervisor<br>Employee + Dependents - Sup<br>Ervolled<br>Waire                                                                         | 18 Typel.tmit) MBL Monthly sell per dependent<br>P 1.000 HeF 100.000 PHF 100.000 PHF 343                                                                                                    | Select<br>F<br>F                                     |
| ble dependents:<br>entra aget 18 to 55 years<br>gle over-aget skillingschlichten aged 22 to 25 years<br>loxyees are responsible for 100% of the cost for this ovvers<br>Casathation<br>rts and over-aget skillingschlicht of engle and marries empoyees<br>are HMO<br>tany Dependent                                                                                                    | age per covered dependent. Pen type (RE Register Private up to Pri Coverage Employee Only - Supervisor Employee Only - Supervisor Employee > Dependents - Sup Enrolled Waive                                                | 18 TypeLtent) MBL Monthly cell per dependent<br>1.80 Pipe 100.000 Pipe 100.000 Pipe 542<br>ervlaor                                                                                                    | Select<br>F<br>F<br>F                                |
| ble dependents:<br>rents aget 18 to 65 years<br>rgle over-aget ablings-bhilder aget 22 to 25 years<br>skyces are responsible for 100% of the cost for this ovvers<br>Costentation<br>ris ard cast-aget storgstotten of single and marited empoyees<br>are HMO<br>rtary Dependent<br>d Contacts                                                                                                    | age per covered dependent.<br>Regular Privers bye (PR<br>Regular Privers up to Pri<br>Coverage<br>Employee Only - Supervisor<br>Employee + Dependents - Sup<br>Errolled<br>Waive                                            | 18 TypeLmit) MBL Monthly soil per dependent<br>P 1 800 PriP 102.000 PriP 102.000<br>PriVaor                                                                                                    | Select<br>T<br>F<br>T                                |
| Initial dependents:<br>rents aged 18 to 60 years<br>rigito over-aged skillings-children aged 22 to 25 years<br>ployees are negoonable for 100% of the coast for this covers<br><u>Clearings</u><br>rets and over-aged skillings of the not farings and married empoyees<br><b>n</b><br>and HMO<br>output Dependent<br>di Contacts                                                                                                    | age per covered dependent.  Pen type (PL Peduto Private up to Pri Coverage Employee ONy - Supervisor Employee + Dependente - Sup Envolled Waive                                                                             | 10 TypeLter() MBL Monthly cell per dependent<br>1.00 Inth 100.000 Pre 100.000<br>er Visor                                                                                                    | Select<br>F<br>F<br>F                                |
| bile dependents:<br>ments agen 15 to 85 years<br>mple over-aged skillings-children god 22 to 25 years<br>ployees are responsible for 10% of the cost for this covers<br>Counteration<br>ents and one-agen skillings-children of angle and married employees<br>a<br>are HMO<br>intary Dependent<br>d Contracts<br>rou do not see a dependent listed that you want to have been                                                                                                    | age per covered dependent.                                                                                                    | 18 TypeLmit) MEL Monthly call per dependent<br>P 1 800 PriP 102.000 PriP 102<br>er visor<br>ton and restart the envollment process.                                                                                                    | Select                                               |
| Initial dependents:<br>ments aged 18 to 60 years<br>right over-aged skillingschildren aged 22 to 25 years<br>ployees are responsible for 100% of the cost for this covers<br><u>Clearingschildren</u><br>rist and over-aged skillingschildren of alogs and married empoyees<br><b>n</b><br>and<br>and HMO<br>dependent<br>defentants<br>defentants<br>out on out see a dependent listed that you want to have been<br>ou do not see a dependent listed that you want to have been                                                                                                    | age per covered dependent.  Pen type (PL Pequar Private up to Pri Coverage Employee ONy - Supervisor Employee ONy - Supervisor Enrolled Waive  wfit coverage, please click the "Add Contacts" but                           | 10 TypeLtent) MEL Monthly cell per dependent<br>1 1.00 Prof 100.000 Prof 142<br>ervisor<br>ton and restart the enrollment process.                                                                                                    | Select<br>F<br>F<br>F                                |
| ble dependents:<br>rents agen 18 to 65 years<br>rgle over-aged ablings-bhitten aged 22 to 25 years<br>sleyces are responsible for 100% of the cost for this ovvers<br>Casaftestion<br>res and ser-aged stimps-ontoin of angle and marited employees<br>a<br>are HMO<br>http://Dependent<br>d Contacts<br>ou do not see a dependent listed that you want to have ben                                                                                                    | age per covered dependent.    Regult Phote joy (Pit<br>Regult Phote is to be                                                                                                    | 18 TypeL mit) MEL Monthly call per dependent<br>P 1.80 PriP 100.000 PriP 100.000<br>ervisor<br>ton and restart the envollment process.                                                                                                    | Select                                               |
| ble dependents:<br>rents ages 18 to 65 years<br>gle over-ages skillings-khildren aged 22 to 25 years<br>logiese are responsible for 100% of the cost for this covers<br><u>Clearings</u><br>ris and correspec skillingschildren of anys and marries empoyees<br>are HMO<br>ntary Dependent<br>d Contacts<br>ou do not see a dependent listed that you want to have been                                                                                                    | age per covered dependent.  Pen type (PL Pedute Private up to Pe Coverage Employee ONy - Supervisor Employee ONy - Supervisor Enrolled Waive  wfit coverage, please click the "Add Contacts" but                            | 10 Typel. Write MBL Monthly cell per dependent<br>10 type 100.000 Prof 10 0.000 Prof 10 | Select                                               |
| bio dependents:<br>rents ages 18 to 65 years<br>right over-aged ablings-children aged 22 to 25 years<br>ployees are responsible for 100% of the cost for this overs<br>Casatheation<br>ris and over-ages storigs offen of ange and marries employees<br>are and over-ages storigs offen of ange and marries employees<br>the and over-ages storigs offen of ange and marries employees<br>the ange and ange and ange and ange and ange and ange and<br>the ange and ange and ange and ange and ange and<br>are HMO<br>the over a dependent listed that you want to have been<br>ange and ange and ange and ange and ange and ange and<br>ange ange and ange ange and ange and ange and<br>ange ange and ange and ange and ange and<br>ange ange and ange and ange and<br>ange ange and ange and ange and<br>ange ange and ange ange ange ange ange ange ange ange | age per covered dependent.                                                                                                    | 18 TypeLmit) MEL Monthly cat per dependent<br>11 300 PriP 100.000 PriP 400<br>envicer<br>ton and restart the envolment process.<br>Bendris Exvolment Current Bendris Diagnostics Home Logoot Preferences Help                                                                                                    | Select                                               |
| bio dependents:<br>rents age 11 Bio 65 years<br>glio over-aged skillings-bihidren aged 22 to 25 years<br>looyees are responsible for 100% of texas for this ocvers<br><u>Clearings-bible</u><br>for and correspec skillings-officient of anyle and marries empoyees<br>are HMO<br>ntary Dependent<br>d Contacts<br>ou do not see a dependent listed that you want to have been<br>this Page Privacy Statement.                                                                                                    | age per covered dependent.  Pen type (RL Peder Priore up to Pri Employee ONy - Supervisor Employee ONy - Supervisor Enrolled Waive  wfr coverage, please click the "Add Contacts" but                                       | 10 TypeLtwitt) MEL Monthly cell per dependent<br>P 150 MP 100.000 PP 01<br>Prof 42<br>envisor<br>ton and restart the envolment process.<br>Benefits Envolment Current Benefits Diagnostics Home Logost Preferences Help                                                                                                    | Select                                               |
| ble dependents:<br>ments aged 18 to 50 years<br>gle over-aged skillingschilden aged 22 to 25 years<br>logies are responsible for 100% of the cost for this covers<br><u>Castrication</u><br>fits and out-aged skilling-bottoon of skipe and manne empower<br>are HMO<br>many Dependent<br><b>I Contacts</b><br>ou do not see a dependent listed that you want to have ben<br>this Page Privacy Statement                                                                                                    | age per covered depandent.  Pan tyse (RL Popular Press up to P  Coverage Employee Only - Supervisor Employee Only - Supervisor Employee + Depandents - Sup Evolud Waive  wift coverage, please click the "Add Contacts" but | 18 TypeLmit) MEL Monthly cat per dependent<br>11 300 PriP 100.000 PriP 500<br>envicer<br>ton and restart the envolment process.<br>Benefits Envolment: Current Benefits Diagnostics Home Logout Preferences Help                                                                                                    | Select<br>T<br>T<br>T<br>T<br>Regaladata<br>Back No. |

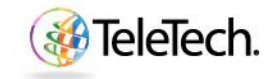

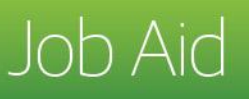

## Update Benefits and Cover Dependents Page

- 5. On this page you will see which dependents are eligible under the PhilCare HMO plan and which dependents are eligible under the Voluntary Dependent Plan.
  - a. If you have added eligible dependents as 'contacts', you will see the "Employee + 1" or more (depending on the number of eligible dependents that you have) as an option under the PhilCare HMO. For example, if you have 4 eligible dependents, you would be able select "Employee + 4". The +1, +2, +3, etc. denotes that you have 1 or more eligible dependents that you can cover under the benefit. The "Employee Only" option will be automatically checked. To cover dependents, click on the "Employee + 1 (or any number associated to your dependents)" option.
- 6. Check the box next to each coverage type you plan to designate.Ensure that the number of dependents you enroll reflects the coverage you chose.
- 7. Click "Next."

| Update Enrollmen                                                                                                    | nts                                                                                                    | Cover Dependents                                                                                                    | Commation State                                                                         | ement                           |
|----------------------------------------------------------------------------------------------------|----------------------------------------------------------------------------------------------------|----------------------------------------------------------------------------------------------------|-----------------------------------------------------------------------------------------|---------------------------------|
| pdate Elections: Update Enrollmente                                                                                                    |                                                                                                    |                                                                                                    |                                                                                         |                                 |
|                                                                                                    | Name Juan Garcia Dela Cruz                                                                                                    |                                                                                                    | Program TeleTech PHL Employee Benefits                                                  | Recalculate Back N              |
| manny - Dhilinning Dech                                                                                                    | Everk Name New Hire                                                                                                    |                                                                                                    |                                                                                         |                                 |
| raidy - milippiner ad                                                                                                    |                                                                                                    |                                                                                                    |                                                                                         |                                 |
| elections must be finalized within 45 days from your date of hire.                                                                                                    | Your next opportunity to make elections will be during annual enrollment or a qualif                                                                                                    | fving life event.                                                                                                    |                                                                                         |                                 |
|                                                                                                    |                                                                                                    | , mg                                                                                                    |                                                                                         |                                 |
| Medical                                                                                                    |                                                                                                    |                                                                                                    |                                                                                         |                                 |
|                                                                                                    |                                                                                                    |                                                                                                    |                                                                                         |                                 |
| hilCare Company Sponsored HMO - Dependent Rates                                                                                                    |                                                                                                    |                                                                                                    |                                                                                         |                                 |
| Finihie dependents                                                                                                    |                                                                                                    |                                                                                                    |                                                                                         |                                 |
| Adult dependents age 18-65 years (Spouse/Grandfathered Parent)                                                                                                    |                                                                                                    |                                                                                                    |                                                                                         |                                 |
| <ul> <li>Minor dependents age 15 days to 22 years (Child)</li> <li>Minor dependents are 15 days to 22 years (Siblings for single employed)</li> </ul>                                                                                                    | (nuess cniv)                                                                                                    |                                                                                                    |                                                                                         |                                 |
| mine approache age to anyo to 22 years (dibilige to engle enp                                                                                                    | where will                                                                                                    |                                                                                                    |                                                                                         |                                 |
| PhilCare Voluntary Dependent Plan - Dependent Rates                                                                                                    |                                                                                                    |                                                                                                    |                                                                                         |                                 |
| Inihin doppedanta                                                                                                    |                                                                                                    |                                                                                                    |                                                                                         |                                 |
| Parents aged 18 to 65 years                                                                                                    |                                                                                                    |                                                                                                    |                                                                                         |                                 |
| <ul> <li>Single over-aged siblings/children aged 22 to 25 years</li> </ul>                                                                                                    |                                                                                                    |                                                                                                    |                                                                                         |                                 |
| Channel and the                                                                                                    |                                                                                                    |                                                                                                    |                                                                                         |                                 |
| Presse note.                                                                                                    |                                                                                                    |                                                                                                    |                                                                                         |                                 |
|                                                                                                    |                                                                                                    |                                                                                                    |                                                                                         |                                 |
| HMO dependent deductions are taken on a monthly basis. Plea                                                                                                    | ase double the amount shown below to reflect the actual amount that will be o                                                                                                    | deducted on your 25th of the month paycheck.                                                                                     |                                                                                         |                                 |
| HMO dependent deductions are taken on a monthly basis. Ple<br>Joluntary dependent plan deductions are taken on a per payor                                                                                                    | ase double the amount shown below to reflect the actual amount that will be o<br>reck basis (10th & 25th). The amount below reflects the actual amount that will                                                                                                    | deducted on your 25th of the month paycheck.<br>If be deducted on each paycheck.                                                 |                                                                                         |                                 |
| HMO dependent deductions are taken on a monthly basis. Pie<br>Joluntary dependent plan deductions are taken on a per payor                                                                                                    | ase double the amount shown below to reflect the actual amount that will be t<br>teck basis (10th & 25th). The amount below reflects the actual amount that will                                                                                                    | deducted on your 25th of the month paycheck.<br>II be deducted on each paycheck.                                                 |                                                                                         |                                 |
| HMO dependent deductions are taken on a monthly basis. Pie<br>Joluntary dependent plan deductions are taken on a per payor                                                                                                    | ase double the amount shown below to reflect the actual amount that will be o<br>reck basis (10th & 25th). The amount below reflects the actual amount that will                                                                                                    | deducted on your 25th of the month paycheck.<br>II be deducted on each paycheck.                                                 |                                                                                         |                                 |
| HIO dependent deductions are taken on a monthly basis. Pile<br>Joluntary dependent plan deductions are taken on a per payob<br>For more information on your benefits, please go to <u>https://wyBenefi</u>                                                                                                    | ase double the amount shown below to reflect the actual amount that will be<br>teck basis (10th & 25th). The amount below reflects the actual amount that will<br>is TaleTech.com.                                                                                                    | deducted on your 25th of the month payoheok.<br>II be deducted on each payoheok.                                                 |                                                                                         |                                 |
| HMO dependent deductions are taken on a monthly basis. Pie<br>Joluntary dependent plan deductions are taken on a per payot<br>For more information on your benefits, please go to <u>https://dv.Benefit</u>                                                                                                    | are double the amount shown below to reflect the actual amount that will be<br>seek basis (100, & 200). The amount below reflects the actual amount that will<br>is TreeTech corp.                                                                                                    | deducted on your 28th of the month paycheds.<br>It is deducted on each paycheds.                                                 |                                                                                         |                                 |
| INO dependent deductions are taken on a monthly basis. Pie<br>bluntary dependent plan deductions are taken on a per payor<br>for more information on your benefits, please go to <u>rebuildly Benefit</u><br>and monthly D.                                                                                                    | as double the encount wholen below for inflect the actual amount that will be<br>such bars (10th & 20th). The amount below reflects the actual amount that will<br>is <u>Telefoncom</u>                                                                                                    | dekaded on your 280 of the month paysheek.                                                                                       | Pay Period Amount*                                                                      |                                 |
| INO dependent deductions are taken on a monthly basis. Pie<br>Buntary dependent plan deductions are taken on a per payot<br>or more information on your benefits, please go to <u>ritos. My Benefit</u><br>an<br>eCare 1PMO                                                                                                    | as double this amount shown below to nitlect the actual amount that will be<br>used base (16th & 20th). The amount below inflieds the actual amount that will<br>be the thot opp                                                                                                    | detacted on your 200 of the month paysheek.<br>It as deducted on each paysheek.                                                  | Pay Period Amount*                                                                      |                                 |
| MO dependent desturctions are taken on a monthly basik. Pie<br>blandary dependent plan deductions are taken on a per paydr<br>or more information on your benefits, presse go to <u>takes. Wu Severit</u><br>an<br>Care 1410                                                                                                    | as double the encount shown below for inflect the actual amount that will be<br>seek bars (100: 6.205). The amount below reflects the actual amount that will<br>be the shown of the shown of the shown of the shown of the shown of the<br>Directory of the Shown of the Shown of                                                                                                    | detacted on your 280 of the month paysheek.                                                                                      | Pay Period Amount*                                                                      |                                 |
| MO dependent destuctions are taxen on a monthly basis. Pie<br>blantary dependent plan deductions are taxen on a per payor<br>or more information on your benefits, please go to <u>thos</u> . <u>Al select</u><br>an<br><i>BC</i> ure: HO                                                                                                    | as double the amount shown below if onflect the actual amount that will be<br>weak base (16% & 20%). The amount below inflicts the actual amount that will<br>be the factor of the actual amount that will<br>be the shown of the actual amount that will be<br>down on the actual amount that will be<br>down on                                                                                                    | detacted on your 280 of the month paysheek.                                                                                      | Pay Period Amount*<br>13.00<br>140.00                                                   |                                 |
| MO dependent destuctions are taken on a monthly basik. Pen<br>blantary dependent plan deductions are taken on a per payor<br>or more information on your benefits, please go to <u>https://widewefi</u><br>an<br>m.Care MO                                                                                                    | as double the encount shown below for inflect the actual amount that will be<br>seek bars (100: 6.205). The amount below reflects the actual amount that will<br>be the store of the store of the                                                                                                    | detacted on your 28th of the month paysheek.<br>It as deducted on each paysheek.                                                 | Pay Period Amount*<br>13.00<br>196.00<br>196.00                                         |                                 |
| MO dependent deductions are taken on a monthly basis. PAP<br>abundary dependent plan deductions are taken on a per payor<br>or more information on your benefits, please go to <u>toto. Mu Severt</u><br><b>an</b><br>CurrentHO                                                                                                    | as double the amount shown below of inflect the actual amount that will be<br>weak bars (16% & 25%). The amount below inflects the actual amount that will<br>in <u>Terefloritory</u><br>Brighter Only<br>Brighter = 3<br>Brighter = 2<br>Brighter = 4                                                                                                    | detacted on your 200 of the month paysheek.                                                                                      | Pay Period Amount*<br>13.00<br>130.00<br>120.00<br>120.00<br>120.00                     |                                 |
| MO dependent destuction are taken on a monthly basis. Pie<br>Biolatary dependent plan deductions are taken on a par paydr<br>for more information on your benefits, piese go to <u>takes. Mu denefi</u><br>an<br>an discuss MO                                                                                                    | as double the encount hancen below for inflect the actual encount that will be<br>set basis (100: 6.205). The amount below reflects the actual amount that will<br>be the fraction const<br>Coverage<br>Development<br>Development<br>Developmen                                                                                       | detacted on your 28th of the month paysheek.<br>It are deducted on each paysheek.<br>Select                                      | Pay Period Amount*<br>81.00<br>156.00<br>291.00<br>591.00                               |                                 |
| MO dependent deductions are taken on a monthly bala. PAP<br>abundary dependent plan deductions are taken on a per payor<br>or more information on your benefits, peese go to <u>tota. Mu Severt</u><br><b>an</b><br>CurrentHO<br>Austary Dependent                                                                                                    | as double the amount shown below of inflect the actual amount that will be<br>weak bars (16% & 25%). The amount below reflects the actual amount that will<br>its Tereflections                                                                                                    | detacted on your 28th of the month paysheek.                                                                                     | Pay Period Amount*<br>83.00<br>566.00<br>591.00<br>591.00                               |                                 |
| MO Spendert deduction are taken on a monthly balls. Pie<br>Albuhary dependent plan deductions are taken on a par payd<br>for more information or your benefits, please go to <u>take. W Senef</u><br>an<br>auflanz MO                                                                                                    | as double the encount have no entered the actual encount that will be<br>set bases (100: 6.205). The amount below reflects the actual amount that will<br>be therefore come<br>interference of the actual amount that will be<br>therefore on the actual amount that will be<br>therefore on the actual amount that will be the actual amount that will be<br>therefore on the actual amount that will be the actual amount the actual amount that will be the actual amount that will be the ac                                                                                                    | detacted on your 28th of the month payshesk.<br>It are deducted on each payshesk.<br>Select                                      | Pay Period Amount*<br>83.00<br>196.00<br>291.00<br>201.00                               |                                 |
| MO dependent deductions are taken on a monthly bala. PAP<br>abundary dependent plan deductions are taken on a per payor<br>or more information on your benefits, please go to <u>https://lig.evef</u><br>an<br>CurrentRO<br>Larger MO                                                                                                    | as double the acount hown below of onflect the actual amount that will be<br>weak bars (16h & 25h). The amount below reflects the actual amount that will<br>be the second second second second second second second second second<br>for players of the second second                                                                                                    | detacted on your 28th of the month paysheek.                                                                                     | Pay Period Amount*<br>83.00<br>196.00<br>291.00<br>591.00<br>591.00<br>591.00           |                                 |
| MO Spendert deduction are taken on a monthly basis. Pie<br>Jointary dependent plan deductions are taken on a par payd<br>or more information or your benefits, please go to <u>takes. With Severi</u><br>an<br>autore MO<br>Autory Dependent                                                                                                    | as double the encount hancen below for inflect the actual encount that will be<br>set bases (100: 6.205). The amount below reflects the actual amount that will<br>be the feature of the actual amount that will be<br>the set of the actual amount that will be<br>the set of the actual amount that will be<br>the set of the actual amount that will be<br>the set of the actual amount that will be<br>the actual amount that will be<br>the actual amount that will be the actual amount that will be<br>the actual amount that will b                                                                                                    | detacted on your 28th of the month payshesk.<br>It are deducted on each payshesk.<br>Select                                      | Pay Period Amount*<br>81.00<br>156.00<br>291.00<br>591.00<br>502.00                     |                                 |
| MO dependent deductions an statem on a monthly basis. PAR<br>abunthry dependent plan deductions are taken on a per payor<br>for more information on your benefits, please go to <u>intor. No Benefi</u><br>take<br>MC are IMO<br>Autrary Dependent                                                                                                    | as doubte the anount shown beave to inflect the addat amount that will be<br>weak bars (10h 4 20h). The amount below inflects the addat amount that will<br>be the state amount below inflects the addat amount that will<br>be the state amount below inflects the addat amount that will<br>be the state amount below inflects the state amount that will<br>be the state amount below inflects the state amount that will<br>be the state amount below inflects the state amount that will be<br>be the state amount below inflects the state amount that will be<br>be the state amount below inflects the state amount that will be<br>be the state amount be<br>be the state amount be<br>be the state amount be<br>be<br>be been below in the state amount be<br>be<br>be<br>be<br>be<br>be<br>be<br>be<br>be<br>be                                                                                                    | detacted on your 280 of the month payshex.  It be detacted on each payshex:  Select                                              | Pay Period Amount*<br>83.00<br>196.00<br>294.00<br>591.00<br>271.00<br>592.00           |                                 |
| MO Sependent deductions are taken on a monthly basis. Pile<br>Alustang degendent plan deductions are taken on a par payd<br>for more information or your benefits, please go to <u>takes. With Sevent</u><br>an<br>autore MO<br>alustany Dependent<br>Add Comtacta                                                                                               | as double the amount shown below of hinkoff the addat amount that will be<br>weak base (16% & 25%). The amount below influeds the addat amount that will<br>be the thot opp<br>Coverage<br>Coverage<br>Coverag | detacted on each payments.                                                                                                    | Pay Period Amount*<br>83.00<br>194.00<br>296.00<br>591.00<br>271.00<br>502.00           |                                 |
| MO dependent deductions are taken on a monthly balls. PAR<br>altundary dependent plan deductions are taken on a per payor<br>or more internation on year benefits, please go to <u>inter. No Benefi</u><br>an<br>altunary Dependent<br>Aurtary Dependent<br>Lister HMD                                                                                           | as double the amount shown beave for inflect the addat amount that will be<br>weak bars (10th 4 20th). The amount below inflects the addat amount that will<br>be the state amount below inflects the addat amount that will<br>be the state amount below inflects the state amount that will<br>be the state amount below inflects the state amount that will<br>be the state amount below inflects the state amount that will be<br>be the state amount below inflects the state amount that will be<br>be the state amount below inflects the state amount that will be<br>be the state amount below in the state amount that will be<br>be<br>be the state amount below in the state amount that will be<br>be<br>be<br>be<br>be<br>be<br>be<br>be<br>be<br>be                                                                                                    | detacted on your 200 of the month payshex.  It be detacted on each payshex:  Select                                              | Pay Period Amount*<br>E1.00<br>166.00<br>246.00<br>511.00<br>271.00<br>50.00            |                                 |
| MO dependent destudions an stand on a monthly basis. Pay<br>abundary dependent plan destudions are taken on a per payor<br>for more information or your benefits, please go to <u>stan. NJ depend</u><br>and CurrentMO<br>afurtiany Dependent<br>afurtiany Dependent<br>Mod <b>Contexts</b>                                                                      | as double the anount shown below of nethod the addat amount that will be<br>weak base (16% & 25%). The amount below inflicts the addat amount that will be<br>the state amount below inflicts the addat amount that will be<br>down and the state amount below inflicts the addat amount that will be<br>down and the state amount below inflicts the state amount that will be<br>down and the state amount below inflicts the state amount that will be<br>down and place the state amount below in<br>down and place the 'hold Contacts' factors and restart the enrollment process<br>amount of the 'hold Contacts' factors and restart the enrollment process<br>amount of the 'hold Contacts' factors and restart the enrollment process<br>amount of the 'hold Contacts' factors and restart the enrollment process<br>amount of the 'hold Contacts' factors and restart the enrollment process<br>amount of the 'hold Contacts' factors and restart the enrollment process<br>amount of the 'hold Contacts' factors and restart the enrollment process<br>amount of the 'hold Contacts' factors and restart the enrollment process<br>amount of the 'hold Contacts' factors and restart the enrollment process<br>amount of the 'hold Contacts' factors and restart the enrollment process<br>amount of the the the state of the state amount of the state of the state of the stat                                                                                                    | detacted on each payment.<br>It is deducted on each payment.<br>Select                                                           | Pay Period Amount*<br>8300<br>546.00<br>296.00<br>591.00<br>271.00<br>542.00            |                                 |
| MO dependent deductions are taken on a monthly bala. PAP<br>abundary dependent plan deductions are taken on a per payor<br>or more internation on year benefits, please go to <u>inter. No Benefi</u><br>an<br>ECare HMO<br>Aurtary Dependent<br>del Constacts<br>'you do not see a dependent Toted that you want to have benefit of                             | as doubte the anount shown below of inflect the addat amount that will be<br>seek bars (10h & 20h). The amount below inflects the addat amount that will<br>be the addat amount below inflects the addat amount that will be<br>the addat amount below inflects the addat amount that will be<br>be addated by the addated by the addated by the addated<br>by the addated by the addated by the addated by the addated<br>by the addated by the addated by the addated by the addated<br>by the addated by the addated by the addated by the addated<br>by the addated by the addated by                                                                                                    | detacted on your 200 of the month payshex.<br>It be deducted on each payshex:                                                    | Pay Period Amount*<br>81.00<br>166.00<br>291.00<br>511.00<br>271.00<br>500.00           |                                 |
| MO dependent descutions are taxen on a perception<br>bituality dependent plan deductions are taxen on a per payor<br>or more information on your benefits, plasse go to <u>those</u> . No <u>Second</u><br>on<br><b>Example 1</b><br>Care eMO<br>List any Dependent<br>List any Dependent<br>Vous do not see a dependent listed that you want to base benefit to | as double the anount shown below of nethod the addual amount that will be<br>week bases (16% & 25%). The amount below reflects the addual amount that will be<br>the <u>Ther Poly</u> of the<br>Dry Addual of the<br>Dry Addual of Dry<br>Dry Addual of Dry<br>Dry Dry<br>Dry Addual of Dry<br>Dry Dry<br>Dry Dry Dry<br>Dry Dry<br>Dry Dry Dry<br>Dry Dry Dry<br>Dry Dry Dry<br>Dry Dry Dry<br>Dry Dry Dry<br>Dry Dry Dry Dry<br>Dry Dry Dry Dry<br>Dry Dry Dry Dry Dry Dry<br>Dry Dry Dry Dry Dry Dry Dry Dry Dry Dry                                                                                                    | detacted on each psychol.<br>It is deducted on each psychol.<br>Select                                                           | Pay Period Amount*<br>1500<br>156.00<br>296.00<br>391.00<br>271.00<br>542.00            | Advantas<br>Regalaulite Bjeck N |
| MO dependent desturctions are taxen on a monthly balls. PA<br>building dependent plan deductions are taxen on a per payor<br>or more information on year benefits, prese go to <u>these. We devent</u><br>in<br>Caree HPO<br>Caree HPO<br>defaults.<br><b>56 Constacts</b><br>you do not see a dependent. Dated that you want to have benefit of                 | as doubt the encount haven below to inflect the addat encount that will be<br>lead bars (10h & 20h). The encount below inflects the addat amount have will<br>be the the the encount below inflects the addat amount that will be<br>the the the the encount below inflects the addat amount that will be<br>the the the the encount below inflects the encount below inflects<br>the the the encount below inflects the encount below inflects<br>the encount below inflects the encounter of process<br>over age, place click the "Add Contacts" factor and restart the encounter of process                                                                                                    | detacted on your 200 of the month payshex.<br>It be deducted on each payshex:<br>Select<br>U U U U U U U U U U U U U U U U U U U | Pay Period Amount*<br>(1.00<br>1.600<br>3.600<br>3.610<br>5.61.00<br>5.71.00<br>5.60.00 | Anton fac                       |

8. You will now need to chose who from you dependents should be covered under your benefits. Ensure that the number of dependents you chose from previous page reflects the same number of dependents you will cover.

You must check the "cover" box next to the names of the dependents that you wish to cover.

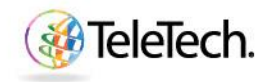

#### 🥪 health&wellness

# Job Aid

| nefits Enrollment Curren     | t Benefits                                     |                        |          |                                |                        |          |
|------------------------------|------------------------------------------------|------------------------|----------|--------------------------------|------------------------|----------|
|                              |                                                |                        |          |                                |                        |          |
|                              | Indete Enrollments                             | Cover De               | nendents |                                | Confirmation Statement |          |
| date Benefits: Cover Depend  | dents                                          | Cover be               | pendents |                                | Commation Statement    |          |
|                              | Name Juan Garcia I<br>Event Name Administrativ | Dela Cruz<br>re        | Program  | TeleTech PHL Employee Benefits |                        | Back Nex |
| ependent Selection           |                                                |                        |          |                                |                        |          |
| TID These not listed may not | he family members or may be ineligible         |                        |          |                                |                        |          |
| TTP Those not listed may not | be family members of may be ineligible.        |                        |          |                                |                        |          |
| edical : PhilCare HMO Empl   | oyee + 4                                       |                        |          |                                |                        |          |
| ependent                     | Relationship                                   | Social Security Number | Eligible | Ineligibility Reason           |                        |          |
| aria Dela Cruz               | Spouse                                         |                        | Yes      |                                |                        |          |
| iby Dela Cruz                | Child                                          |                        | Yes      |                                |                        |          |
| est Child Dela Cruz          | Child                                          |                        | Yes      |                                |                        |          |
| dro Dela Cruz                | Child                                          |                        | Yes      |                                |                        |          |
|                              |                                                |                        |          |                                |                        |          |
| edical : Voluntary Depender  | nt 2 Dependents                                |                        |          |                                |                        |          |
| ependent                     | Relationship                                   | Social Security Number | Eligible | Ineligibility Reason           | Cover                  |          |
| igela Dela Cruz              | Mother                                         |                        | Yes      |                                |                        |          |
| rge Dela Cruz                | Father                                         |                        | Yes      |                                |                        |          |
|                              |                                                |                        |          |                                |                        | <hr/>    |
|                              |                                                |                        |          |                                |                        |          |
| dd Contacts                  |                                                |                        |          |                                |                        |          |
| dd Contacts                  |                                                |                        |          |                                |                        |          |

9. Click "Next."

## **Confirmation and Final Page of Benefits Election**

- 10. Congratulations, you have submitted your benefits elections. This is your confirmation page.
- 11. On your confirmation page you will see the names of your dependents that you have covered and the pay period deductions that will be taken out of your paycheck.

# Please note: HMO dependent deductions are taken on a monthly basis. Please double the amount shown for PhilCare HMO to reflect the actual amount that will be deducted on your 25<sup>th</sup> of the month paycheck.

12. You need to print your confirmation page for your records, take a screen shot, or take a picture using your phone for your records. This serves as proof of enrollment.

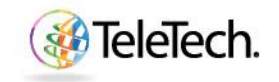

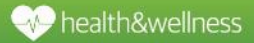

# Job Aid

| Concert Board 12         Concert Departures           Intermet Board 12         Concert Departures           Intermet Board 12         Concert Departures           Intermet Board 12         Departures           Intermet Board 12         <                                                                                                    | Contrantion Ratement                                                                                                    | et anul open endiment p<br>Printable<br>Page Dger             |
|----------------------------------------------------------------------------------------------------|----------------------------------------------------------------------------------------------------|---------------------------------------------------------------|
| Loss         Down Departume           under         Down Departume         Down Departume           under         Ausgester Statute (Statute (St                                                                                                    | Confirmation Statement upty make charges within 31 days of a qualifying the overt or during there mybloyee Benefits Beck | est arnual open enrollment p                                  |
| Internet       Any official splitter of this page with your plane for your records. If you went to make changes to benefits within your carret enailment window, click Return to Overview. Ones your carret enailment window, click Return to Overview. Ones your carret enailment window, click Return to Overview. Ones your carret enailment window, click Return to Overview. Ones your carret enailment window, click Return to Overview. Ones your carret enailment window, click Return to Overview. Ones your carret enailment window, click Return to Overview. Ones your carret enailment window, click Return to Overview. Ones your carret enailment window, click Return to Overview. Ones your carret enailment window. Click Return to Overview. Overview carret enailment window, click Return to Overview. Overview carret enailment window, click Return to Overview. Overview carret enailment window, click Return to Overview. Overview carret enailment window, click Return to Overview. Overview carret enailment window, click Return to Overview. Overview carret enailment window, click Return to Overview. Overview carret enailment window, click Return to Overview. Overview carret enailment window, click Return to Overview. Overview carret enailment window, click Return to Overview. Overview carret enailment window, click Return to Overview. Overview.                                                     | norky make changes within 21 days of a qualifying life overt or during the re-<br>mployee Benefits                       | ect anual open enrollment p<br>S Printable Reta<br>Page Ogger |
| Interest of the second provides of the page of the page of the pag            | noty make changes within 31 days of a qualifying life event or claim give in<br>mployee Benefits                         | est anual open enrollment p                                   |
| on Bidenet       In the Zour Earls Park Park Park       Program TekTech Park I         Bidenet       Program TekTech Park I       Program TekTech Park I         Bidenet       Program TekTech Park I       Program TekTech Park I         Bidenet       Program TekTech Park I       Program TekTech Park I         Bidenet       Program TekTech Park I       Program TekTech Park I         Bidenet       Program TekTech Park I       Program TekTech Park I         Bidenet       Program TekTech Park I       Program TekTech Park I         Bidenet       Program TekTech Park I       Program TekTech Park I         Bidenet       Program TekTech Park I       Program TekTech Park I         Bidenet       Program TekTech Park I       Program TekTech Park I         Bidenet       Program TekTech Park I       Program TekTech Park I         Bidenet       Program TekTech Park I       Program TekTech Park I         Bidenet Park I       Program TekTech Park I       Program TekTech Park I         Bidenet Park I       Program TekTech Park I       Program TekTech Park I         Bidenet Park I       Program TekTech Park I       Program TekTech Park I         Bidenet Park I       Program TekTech Park I       Program TekTech Park I         Bidenet Park I       Program TekTech Park I       Program TekTech Pa                                                                                                    | mployee Benefits Back                                                                                                    | Printable Retu<br>Page Over                                   |
| Nume         Jung Gard Dela Cours         Physian         Physian                                                                                                    | myökyee Baneffis                                                                                                    | k Printable Retu<br>Page Over                                 |
| tions for how note sete data from the how provides the set of the month, basic meters, address and set on a monthly basic. Please duale the month basic to set network and address and the set of the month basic meters.         Image: Image: Ima                                            |                                                                                                    | ×                                                             |
| Bits page that a plate ap of the second an AnAbare toxide.         Attemption againstip work of the second an AnAbare toxide.         Attemption againstip work of the second an AnAbare toxide.         Attemption againstip work of the second again of the second again of the sec                                                                                                    |                                                                                                    |                                                               |
| Sector       Sector                                                                                                    |                                                                                                    |                                                               |
| me. metaledecides and taken on a monthly hash. Please double the amount allown below to mflect the actual amount that will be deducted on your 25% of the month paycheck. dependent plan deductions are taken on a per paycheck basis (1901 & 25%). The amount below reflects the actual amount that will be deducted on each paycheck. term does not been on a per paycheck basis (1901 & 25%). The amount below reflects the actual amount that will be deducted on each paycheck. term does not been on a per paycheck basis (1901 & 25%). The amount below reflects the actual amount that will be deducted on each paycheck. term does not been on a per paycheck basis (1901 & 25%). The amount below reflects the actual amount that will be deducted on each paycheck. term does not been on a per paycheck basis (1901 & 25%). The amount below reflects the actual amount that will be deducted on each paycheck. term does not been on a per paycheck basis (1901 & 25%). The amount below reflects the actual amount that will be deducted on each paycheck. term does not been on a per paycheck basis (1901 & 25%). The amount below reflects the actual amount that will be deducted on each paycheck. The second on the second on the             |                                                                                                    |                                                               |
| here taken on a monthly basis. Final adobe the amount above helion to effect the actual amount but will be deducted on your 35% of the month paycheds.  dependent plan deductions are taken on a neutrophysical (10% 8 25%). The amount before effect the actual amount but will be deducted on each paycheds.  Immittion on your benefits, plane go to <u>titue //IM/denefits Tell'reh.com</u> .  Immittion on your benefits, plane go to <u>titue //IM/denefits Tell'reh.com</u> .  Immittion on your benefits, plane go to <u>titue //IM/denefits Tell'reh.com</u> .  Immittion on your benefits, plane go to <u>titue //IM/denefits Tell'reh.com</u> .  Immittion on your benefits, plane go to <u>titue //IM/denefits Tell'reh.com</u> .  Immittion on your benefits, plane go to <u>titue //IM/denefits Tell'reh.com</u> .  Immittion on your benefits, plane go to <u>titue //IM/denefits Tell'reh.com</u> .  Immittion on your benefits, plane go to <u>titue //IM/denefits Tell'reh.com</u> .  Immittion on your benefits, plane go to <u>titue //IM/denefits Tell'reh.com</u> .  Immittion on your benefits, plane go to <u>titue //IM/denefits Tell'reh.com</u> .  Immittion on your your your your your your your your                                                                                                    |                                                                                                    |                                                               |
| Seperated plan deductions are taken on a per parycleck basis (1001 & 2019). The amount below reflects the actual amount that will be deducted on each paycheck.  samedia on your benefits, plane go to <u>thray (Neglenrifs, TehTehtorm</u> ).  arrend to make charges to other benefits click the togoal link when you are finished, log back in ad select the application. <b>Percenters Coverage Start Date: Pay Period Amount* Cost 4  Coverage Start Date: Pay Period Amount* Cost 4  Coverage Start Date: Pay Period Amount*</b>    |                                                                                                    |                                                               |
| Iamation on your benefits, plane pito ( <u>Imp. //Mylevefits, Telifich.com</u> .<br>su need to make changes to dive benefits click the Logad like when you are freihed, tog back in ad select the application.<br>Access Photomer 2 Dependent 2 Dependent 2 Depen |                                                                                                    |                                                               |
| An and benefits a lobel pare by a <u>memory traces in the logal</u> link when you are finished, log back in and select the application.  Action  Coverage Start Date: Pay Period Amount* Cost 4  Coverage Start Date: Pay Period Amount* Cost 4  Coverage Start Date: The Coverage Coverage Start Date: Pay Period Period Per       |                                                                                                    |                                                               |
| au med la make changes to dhe band'ts click the logad link when you are finished, log back in and select the application.                                                                                                    |                                                                                                    |                                                               |
| Conversion         Start Date: Por Pariod Amount* Cost 4           Start Program 4: 375-50-7046         501.00           Start Program 4: 20 parabots 2: Departments 2: Departments 2:                                                                                                    |                                                                                                    |                                                               |
| Coverage         Start Date         Pay Period Amsuet* Cetal 4           Vicus MO         Engineer 4.05-69-2016         50.00         0.00           Jardary Dependent 2 Dependents         50.00         0.00         0.00           Total         1.122.00         0.00         0.00           Opendents         Coverage Start Data Dependent         Total Stationably Social Security Number Option           Coverage Start Data Dependent         Total Stationably Social Security Number Option         Total Stationably Social Security Number Option           Coverage Start Data Dependent         Extendantial Spice Social Security Number Option         Dependent         Extendantial Spice Security Security Number Option                                                                                                    |                                                                                                    |                                                               |
| Coverage         Start Date         Type Prior demonstration         Coverage         Start Date         Type Prior demonstration         Start Date         Start Date<                                                                                                    |                                                                                                    |                                                               |
| Alice HMO Employee + 0.55-69-2016 50 000     Alice Alice Alic                 |                                                                                                    |                                                               |
| Total         1.12.0.00         0.00           Dependents                                                                                                    |                                                                                                    |                                                               |
| Dependents           w dependents that you have decided coverage for and the executived given to which they will be encluded.           inclume and the X-20.2015 will be therefore.           Coverage Start Date Dependent.           Reserved.           Dependents that you have a qualifying life event.           Coverage Start Date Dependent.           Reserved.           Dependent.           Dependent.                                                                                                    |                                                                                                    |                                                               |
| e dependents e dependents e dependents we devendents that you have elected coverage for and the associated plan to which they will be ended Excerning Sike Data be developed Excerning Sike Data Dependent Excerning Sike Data Dependent Excerning Sike Data                                                                                                    |                                                                                                    |                                                               |
| e digarders's that you have elected coverage for and the associated plan to which they will be enrolled. Excitors as 0 Nov. 20, 205 will be the decisions capture of 0:20 Servations that you have a gualifying life overt.  Coverage Stand Date Dependence Relationship Sector Standard Sector Relationship Sector Standard Sector Relationship Sector Standard Sector Standard Sector Standard Sector Standard Sector Standard Sector Sector Standard Sector Standard Sector Standard Sector Standard Sector Sector Standard Sector Sector Se            |                                                                                                    | Coloctions Oueru                                              |
| et approaches (bit providere distalla concept for an of the associated plan in which they will be cervided.  The analysis of the Associated bit is the effective associate for Associated plan in which they will be cervided.  Coverage Suc Data Dependent Realistando Social Security Number Option  Coverage Suc Data Dependent Realistando Social Security Number Option  Coverage Suc Data Dependent Realistando Social Security Number Option  Coverage Suc Data Dependent Realistando Social Security Number Option  Coverage Suc Data Dependent Realistando Social Security Number Option  Coverage Suc Data Dependent Realistando Social Security Number Option  Coverage Suc Data Dependent Realistando Social Security Number Option  Coverage Suc Data Dependent Dependent Realistando Social Security Number Option  Coverage Suc Data Dependent Dependent  Coverage Suc Data Dependent Dependent  Coverage Suc Data Dependent  Coverage Suc Data  Coverage Suc Data Dependent  Coverage Suc Data Dependent  Coverage Suc Dat            |                                                                                                    | selections overvi                                             |
| Coverage Start Date Dependent Relationship Social Security Number Option Care HPU 29-Sqc:2015 Maria Data Cau Syster Employee +  29-Sqc:2016 Public Data Cau Child                                                                                                    |                                                                                                    |                                                               |
| ICare HV 29-54-pp-2016 Maria Ibada Cruz. Spoze Engloyee + 4<br>29-54-pp-2016 Maria Ibada Cruz. Child                                                                                                    |                                                                                                    |                                                               |
| 29-Sep-2016 Pedro Dela Cruz I Child                                                                                                    |                                                                                                    |                                                               |
|                                                                                                    |                                                                                                    |                                                               |
| 1/9/sep-2016 Test Child Child                                                                                                    |                                                                                                    |                                                               |
| 27-36/-0020 Pray Jose Cute                                                                                                    |                                                                                                    |                                                               |
| Juntary Dependent 29-5ep-2016 Jorge Dela Cruz Father 2 Dependents                                                                                                    |                                                                                                    |                                                               |
| 29-Sep-2016 Angela Dela Cruz (Mother                                                                                                    |                                                                                                    |                                                               |
|                                                                                                    |                                                                                                    |                                                               |
|                                                                                                    |                                                                                                    |                                                               |

## Don't Forget!

You are required to provide supporting dependent documentation for any newly added dependents to the Company Sponsored HMO via an AskNow ticket (scanned copy only) by the end of your enrollment window (45 days from date of hire).

For the Voluntary Dependent plan, there is no need to provide documents. Thus, you are responsible for the accuracy of the data for the dependent enrollment, any errors (intended or not) may result in membership cancellation without possibility of refund.

Make sure to visit <u>https://MyBenefits.TeleTech.com</u> to learn more about the benefits offered to you and to your dependents!

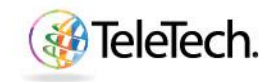